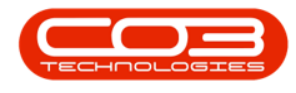

# **SECURITY**

# **GRID CAPTIONS**

In the grid captions screen you have the ability to customize the <u>data grids</u> within BPO. This customization is done per user group. You will need to log out of BPO (or relevant companion application) and back in again, in order for the changes to take affect.

These Grid Captions are retrieved for all users within the specific user group, but each user can perform certain customizations from the relevant screens themselves (such as changing the order or width of columns), which will save to xml files on their local pc (or within their user profile on the server where users remotely connect to an application server), when <u>saving their screen layout</u>.

#### You can set the following for data grid columns:

- Caption: the column header display name
- *Width*: width of the column
- *AllowSizing*: Used in conjunction with the *Visible* property.
- Visible: whether the column is visible or not. From BPO2 v2.5.0.10, columns that are set to Visible = No and AllowSizing = No and will not be displayed in the <u>column chooser</u>.
- *Locked*: whether the data in the column can be edited, this is dependant on the type of screen.
- *SortOrder*: the order the columns display in the data grid.
- *User Editable*: whether the column properties can be changed (AllowSizing, Visible, Locked, SortOrder).

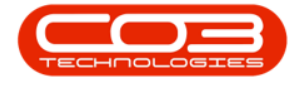

# **GRID CAPTION LISTING**

#### Ribbon Select Security > Grid Captions

| ſ | • •             |                            |               |                    |             |                 |           | BPO Configur | ator:Ver | sion 2.4.0.4 | - Example Co | ompany      |               | -Øx |
|---|-----------------|----------------------------|---------------|--------------------|-------------|-----------------|-----------|--------------|----------|--------------|--------------|-------------|---------------|-----|
| L | Acco            | unts Call Centro           | e Company     | Contract           | Departments | Human Resources | Inventory | Reporting    | Sales    | Security     | Services     | Static Data | Open4Business |     |
|   | <u>-92</u>      | ø                          | 2             | - 🔅 -              |             |                 |           |              |          |              |              |             |               |     |
| l | User Management | User and Group<br>Security | Grid Captions | Re-Register<br>BPO |             |                 |           |              |          |              |              |             |               |     |
| L |                 | Processing                 |               | 4                  |             |                 |           |              |          |              |              |             |               |     |

The *Grid Captions* screen will be displayed. The grid captions list will only display once the User Group has been selected.

• Click on the *Find Group* drop-down and select the relevant User Group.

| • •  |             |            |             |                 |                                                                               |             | (                         | Grid Captions - B | PO Configurat | or : Versio | n 2.4.0.4 - I | Example Co | npany       |                 | - 8 x      |
|------|-------------|------------|-------------|-----------------|-------------------------------------------------------------------------------|-------------|---------------------------|-------------------|---------------|-------------|---------------|------------|-------------|-----------------|------------|
|      | Home /      | kccounts   | Call Centre | Company         | Contract                                                                      | Departments | Human Resourc             | es Inventory      | Reporting     | Sales       | Security      | Services   | Static Data | Open4Business   | – 6° ×     |
| Proc | Save Layout | Workspaces | Save Filter | Refresh<br>Curr | EditValu<br>Name<br>ACAD<br>ACMA<br>ADMN<br>BASE<br>CCAD<br>CCMA<br>CRAD<br>X | Dependents  | ion<br>it<br>ation<br>ent |                   | reporting.    | 3863        | Jecunty       | 30 11/03   | 31800.0808  | Uper recosiness | <br>۵<br>۵ |
|      |             |            |             |                 | <u> </u>                                                                      |             | 11.                       |                   |               |             |               |            |             |                 |            |

The list of screens within BPO2 and our companion applications will display.

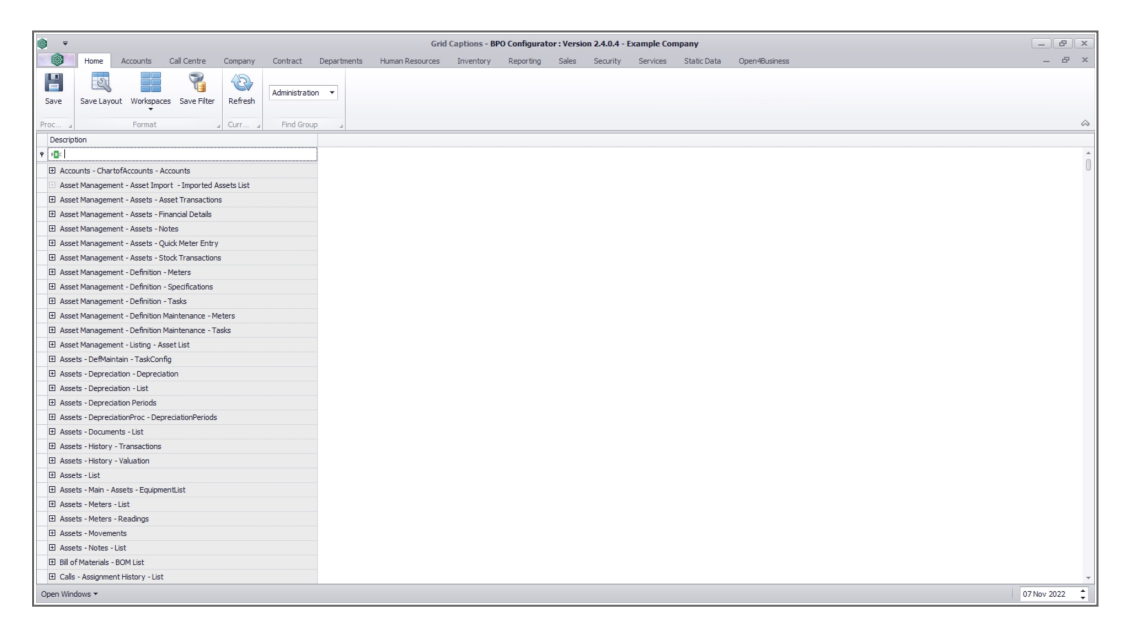

• Click on the (+) to expand the list of captions for the relevant screen. In this example, we are looking at the grid caption list for

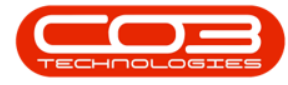

the Customer Listing screen.

| • •            |                             |                     |               |             |              | Grid Capti | ons - BPO Confi | igurator : Version | 2.4.0.4 - Example Co | mpar |
|----------------|-----------------------------|---------------------|---------------|-------------|--------------|------------|-----------------|--------------------|----------------------|------|
| Hor            | me Accounts Call Centre     | Company Ci          | ontract D     | epartments  | Human Resour | es Inv     | entory Repo     | rting Sales        | Security Services    |      |
|                |                             | 45                  |               |             |              |            |                 |                    |                      | Ĩ    |
| - E            | S. 1                        | A                   | dministration | •           |              |            |                 |                    |                      |      |
| Save Save      | Layout Workspaces Save Filt | ter Refresh         |               |             |              |            |                 |                    |                      |      |
| roc            | Format                      | Orr                 | Find Group    | _           |              |            |                 |                    |                      |      |
| Description    |                             | a                   |               |             |              |            |                 |                    |                      | -    |
| (D):           |                             |                     |               |             |              |            |                 |                    |                      |      |
| FT Sales - Cus | tomers - Credit Notes List  |                     |               |             |              |            |                 |                    |                      |      |
| El Sales - Ous | tomers - Oustomer Machines  |                     |               |             |              |            |                 |                    |                      |      |
| E Sales - Cus  | tomers - Hold Event List    |                     |               |             |              |            |                 |                    |                      |      |
| E Sales - Cus  | tomers - Invoice Method     |                     |               |             |              |            |                 |                    |                      |      |
| E Sales - Cus  | tomers - List               |                     |               |             |              |            |                 |                    |                      |      |
|                |                             |                     |               |             |              |            |                 |                    |                      |      |
| Grid Capti     | ons                         |                     |               |             |              |            |                 |                    |                      |      |
| FormName       | ColumnName                  | Caption             | Width         | AllowSizing | ) Visible    | Locked     | SortOrder       | UserEditable       | ControlName          |      |
| frmSALSMai     | n fldCustomerID             | fidCustomerID       | 0             | Yes         | No           | Yes        |                 | -1 Yes             | gvCustomerList       |      |
| frmSALSMai     | n fidCustomerParentID       | fidCustomerParentID | 0             | Yes         | No           | Yes        |                 | -1 Yes             | gvCustomerList       |      |
| frmSALSMair    | n fidDepartmentID           | fidDepartmentID     | 0             | Yes         | No           | Yes        |                 | -1 Yes             | gvCustomerList       |      |
| frmSALSMai     | n fidSiteID                 | fidSiteID           | 0             | Yes         | No           | Yes        |                 | -1 Yes             | gvCustomerList       |      |
| frmSALSMair    | n fldTaxCode                | TaxCode             | 75            | Yes         | No           | Yes        |                 | -1 Yes             | gvCustomerList       |      |
| frmSALSMai     | n fidCustomerCode           | CustomerCode        | 131           | Yes         | Yes          | Yes        |                 | 0 Yes              | gvCustomerList       |      |
| frmSALSMai     | n fldCustomerType           | CustomerType        | 109           | Yes         | Yes          | Yes        |                 | 1 Yes              | gvCustomerList       |      |
| frmSALSMai     | n fidCustomerName           | CustomerName        | 335           | Yes         | Yes          | Yes        |                 | 2 Yes              | gvCustomerList       |      |
| frmSALSMai     | n fidDepartment             | Department          | 89            | Yes         | Yes          | Yes        |                 | 3 Yes              | gvCustomerList       |      |
| frmSALSMain    | n fidDeptName               | DeptName            | 75            | Yes         | Yes          | Yes        |                 | 4 Yes              | gvCustomerList       |      |
| frmSALSMair    | n fidSiteDescription        | SiteDescription     | 111           | Yes         | res          | Tes        |                 | 5 Tes              | gvCustomerList       |      |
| frmSALSMai     | n fidCustomerCreditL        | CustomerCreditLimit | 145           | Yes         | Yes          | Yes        |                 | 6 Yes              | gvCustomerList       |      |
| frmSALSMai     | n fldCustomerWebSite        | CustomerWebSite     | 121           | Tes         | res          | Tes        |                 | 7 Tes              | gvCustomerList       |      |
| frmSALSMai     | n fidCustomerPhone          | CustomerPhoneNu     | 147           | res         | Yes          | res        |                 | 8 Yes              | gvCustomerList       |      |
| frmSALSMai     | n fidCustomerVATNo          | CustomerVATNo       | 132           | Yes         | res          | Tes        |                 | 9 Yes              | gvCustomerList       |      |
| frmSALSMain    | n fldCustomerRegNo          | CustomerRegNo       | 121           | Yes         | Yes          | Yes        |                 | 10 Yes             | gvCustomerList       |      |
| frmSALSMair    | n fidTaxRate                | TaxRate             | 75            | Yes         | Yes          | Yes        |                 | 11 Yes             | gvCustomerList       |      |
| frmSALSMain    | n fidCurrency               | Currency            | 102           | Yes         | Yes          | Yes        |                 | 12 Yes             | gvCustomerList       |      |
| frmSALSMair    | n fidIsDebtor               | IsDebtor            | 75            | Yes         | Yes          | Yes        |                 | 13 Yes             | gvCustomerList       |      |
| frmSALSMai     | n fldAccountCode            | AccountCode         | 119           | Yes         | Yes          | Yes        |                 | 14 Yes             | gvCustomerList       |      |
| frmSALSMain    | n fidIsConsolidated         | IsConsolidated      | 127           | Yes         | Yes          | Yes        |                 | 15 Yes             | gvCustomerList       |      |
| Open Windows   |                             |                     |               |             |              |            |                 |                    |                      |      |

#### **INFORMATION FIELDS**

The *FormName*, *ColumnName* and *ControlName* are system related

columns and cannot be edited.

| Ψ                   |                            |                     |              |             | (              | irid Caption | ns - BPO Config  | urator : Version | 2.4.0.4 - Example Co | mpany                     | - 6         |
|---------------------|----------------------------|---------------------|--------------|-------------|----------------|--------------|------------------|------------------|----------------------|---------------------------|-------------|
| Home A              | ccounts Call Centre        | Company Cor         | ntract D     | epartments  | Human Resource | s Inven      | ntory Report     | ing Sales        | Security Services    | Static Data Open4Business | - é         |
| Sava Lavrad         | Workenares Save El         | Adn                 | ninistration | •           |                |              |                  |                  |                      |                           |             |
| ic surcesyour       | *                          |                     |              |             |                |              |                  |                  |                      |                           |             |
|                     | Format                     | 4 Curr 4            | Find Group   |             |                |              |                  |                  |                      |                           |             |
|                     |                            |                     |              |             |                | Applied I    | Filter : Contain | s([Description], | sales - customers -  | list')                    |             |
| scription           |                            |                     | Ŷ            |             |                |              |                  |                  |                      |                           |             |
| sales - customers - | list                       |                     |              |             |                |              |                  |                  |                      |                           |             |
| Sales - Customers - | List                       |                     |              |             |                |              | _                |                  |                      |                           |             |
| Crid Craffing       |                            |                     |              |             |                |              |                  | -                |                      |                           |             |
| ond captors         | Columphiame                | Caption             | usideb.      | AllowGizion | Vicible        | Locked       | CortOrder        | UcarEditable     | Controlliame         | 1                         |             |
| mSALSMain           | fldCustomerID              | fdCustomerID        |              | Yes         | No             | Yes          | 01110100         | -1 Yes           | avQustomerList       |                           |             |
| mSALSMain           | fldCustomerParentID        | fidCustomerParentID | 0            | Yes         | No             | Yes          |                  | -1 Yes           | gyCustomerList       |                           |             |
| rmSALSMain          | fdDepartmentID             | fdDepartmentID      | 0            | Yes         | No             | Yes          |                  | -1 Yes           | gvCustomerList       |                           |             |
| rmSALSMain          | fidSiteID                  | fdSiteID            | 0            | Yes         | No             | Yes          |                  | -1 Yes           | gyCustomerList       |                           |             |
| fmSALSMain          | fldTaxCode                 | TaxCode             | 75           | Yes         | No             | Yes          |                  | -1 Yes           | gvCustomerList       |                           |             |
| mSALSMain           | fldCustomerCode            | CustomerCode        | 131          | Yes         | Yes            | Yes          |                  | 0 Yes            | gvCustomerList       |                           |             |
| frmSALSMain         | fldCustomerType            | CustomerType        | 109          | Yes         | Yes            | Yes          |                  | 1 Yes            | gvCustomerList       |                           |             |
| frmSALSMain         | fldCustomerName            | CustomerName        | 335          | Yes         | Yes            | Yes          |                  | 2 Yes            | gvCustomerList       |                           |             |
| frmSALSMain         | fldDepartment              | Department          | 89           | Yes         | Yes            | Yes          |                  | 3 Yes            | gvCustomerList       |                           |             |
| frmSALSMain         | fidDeptName                | DeptName            | 75           | Yes         | Yes            | Yes          |                  | 4 Yes            | gvCustomerList       |                           |             |
| frmSALSMain         | fldSiteDescription         | SiteDescription     | 111          | Yes         | Yes            | Yes          |                  | 5 Yes            | gvCustomerList       |                           |             |
| frmSALSMain         | fldCustomerCreditL         | CustomerCreditLimit | 146          | Yes         | Yes            | Yes          |                  | 6 Yes            | gvCustomerList       |                           |             |
| frmSALSMain         | fldCustomerWebSite         | CustomerWebSite     | 121          | Yes         | Yes            | Yes          |                  | 7 Yes            | gvCustomerList       |                           |             |
| frmSALSMain         | fldCustomerPhone           | CustomerPhoneNu     | 147          | Yes         | Yes            | Yes          |                  | 8 Yes            | gvCustomerList       |                           |             |
| frmSALSMain         | fldCustomerVATNo           | CustomerVATNo       | 132          | Yes         | Yes            | Yes          |                  | 9 Yes            | gvCustomerList       |                           |             |
| frmSALSMain         | fldCustomerRegNo           | CustomerRegNo       | 121          | Yes         | Yes            | Yes          |                  | 10 Yes           | gvCustomerList       |                           |             |
| frmSALSMain         | fldTaxRate                 | TaxRate             | 75           | Yes         | Yes            | Yes          |                  | 11 Yes           | gvCustomerList       |                           |             |
| frmSALSMain         | fldCurrency                | Currency            | 102          | Yes         | Yes            | Yes          |                  | 12 Yes           | gvCustomerList       |                           |             |
| frmSALSMain         | fldIsDebtor                | IsDebtor            | 75           | Yes         | Yes            | Yes          |                  | 13 Yes           | gvCustomerList       |                           |             |
| frmSALSMain         | fldAccountCode             | AccountCode         | 119          | Yes         | Yes            | Yes          |                  | 14 Yes           | gvCustomerList       |                           |             |
| frmSALSMain         | fldIsConsolidated          | IsConsolidated      | 127          | Yes         | Yes            | Yes          |                  | 15 Yes           | gvCustomerList       |                           |             |
| frmSALSMain         | fldCreditCheck             | CreditCheck         | 114          | Yes         | Yes            | Yes          |                  | 16 Yes           | gvCustomerList       |                           |             |
| frmSALSMain         | fldCreditCheckDesc         | CreditCheckDesc     | 124          | Yes         | Yes            | Yes          |                  | 17 Yes           | gvCustomerList       |                           |             |
| Contains([Descript  | ion], 'sales - customers - | lisť) 👻             |              |             |                |              |                  |                  |                      |                           | E           |
| Windows -           |                            |                     |              |             |                |              |                  |                  |                      |                           | 07 Nov 2022 |

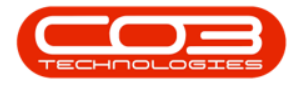

## CAPTION

The *Caption* column determines the column header for the relevant screen. This can be changed to better describe the column for your company's requirements, etc.

• To change the caption - click in the field and type the caption in.

| \$ •                     | Customer Listing - BPO: Versio                                                           | on 2.5.0.14 - Example Company               |
|--------------------------|------------------------------------------------------------------------------------------|---------------------------------------------|
| Add Edit Deactivate View | Locations Contract Hinance / HR<br>Colete<br>Sync<br>View Workspaces - Hold<br>Format St | Inventory Mantenance / Projects Manufact_ / |
| Links # Drag a           |                                                                                          |                                             |
| Enter text to search P   | OustomerCode OustomerType                                                                | CustomerName                                |
| Functions                | (D): (D):                                                                                |                                             |
|                          | HOP001 PE                                                                                | Hone Works (Dty) Ltd                        |
| Notes                    | DEDU01 DE                                                                                | Derton / Technologies                       |
| 00                       | OEE001 PE                                                                                | Office Supplier Lighted                     |
| VES                      | VES001 CO                                                                                | Young Electric                              |
| Contacts                 | WESOD1 RE                                                                                | Westwood Dynamic                            |
| TIA                      | TIA001 PE                                                                                | Titan Group                                 |
| BO                       | BOTIO01 IT                                                                               | Bothas Networking inc                       |
| SAU                      | SAM001 RF                                                                                | Samanthas Diner                             |
| Addresses                | DAN001 IT                                                                                | Danny Storm IT Cafe                         |
| STR                      | STR002 IT                                                                                | Stringfield Internet Cafe                   |
| HAI                      | HAC001 IT                                                                                | Hack PC - IT Shop                           |
| Documents                | PIN0001 GV                                                                               | Pink Shoes                                  |
| Ha                       | HILO00001 HILLCRESTP                                                                     | Mary Contrary                               |
| 305                      | JUS001 RE                                                                                | Just In Time                                |
| Call History             | LIT0001 RE                                                                               | Little Bee Honey                            |
| GR                       | GRE001 RE                                                                                | Green Tea Supplies                          |
| FIN                      | FIN0001 RE                                                                               | Fine Hair Salon                             |
| Project History BET      | BET0001 RE                                                                               | Betties Summer Shop at the Beach            |
| biar                     | biancad RE                                                                               | North West Branch                           |
| DAI                      | DAN002 IT                                                                                | Dancing Shoes                               |
| History BIG              | BIG0001 CO                                                                               | Big Bargains                                |
| MA                       | MAN0001 RE                                                                               | Mandy Norton                                |
| DAI                      | DAN0003 IT                                                                               | Dance Shoes                                 |
| Eq. coment BIL           | BIL0001 CO                                                                               | Billys Barn                                 |
| AN                       | ANO0001 ACC                                                                              | Another new customer                        |
| APS                      | APP0001 RE                                                                               | Apple Juice Inc                             |
|                          |                                                                                          | APP0001 RE                                  |

### WIDTH

The *Width* column determines the default width of the column in the relevant screen. **O**indicates that the column is not visible. This column can be added back via <u>column chooser</u>, unless Visible = **No**.

• To set the value - click in the field and type in the width.

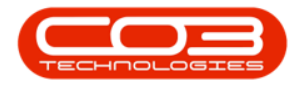

| Here         Accurate         Default         Department         Human Resources         Investing         Sale         Sale         Sale         Department         Department         Human Resources         Investing         Sale         Sale         Department         Department         Human Resources         Investing         Sale         Sale         Department         Department         Human Resources         Investing         Sale         Sale         Sale         Department         Department         Human Resources         Investing         Sale         Sale         Sale         Department         Sale         Department         Sale         Sale         Department         Sale         Sale         Department         Sale         Sale         Department         Sale         Sale         Department         Sale         Sale         Sale         Department         Sale         Sale         Sale         Sale         Department         Sale         Sale <th>w.</th> <th></th> <th></th> <th></th> <th></th> <th>(</th> <th>rid Captio</th> <th>ns - BPO Config</th> <th>urator : Version</th> <th>2.4.0.4 - Example Co</th> <th>mpany</th> <th></th> <th>- 8</th>                                                                                                    | w.                       |                           |                       |              |              | (              | rid Captio | ns - BPO Config   | urator : Version  | 2.4.0.4 - Example Co | mpany       |               | - 8 |
|----------------------------------------------------------------------------------------------------|--------------------------|---------------------------|-----------------------|--------------|--------------|----------------|------------|-------------------|-------------------|----------------------|-------------|---------------|-----|
| Image:         Image:         Image:<                                                                                                    | Home Acr                 | counts Call Centre        | re Company Cor        | ntract De    | epartments   | Human Resource | s Inver    | ntory Report      | ng Sales          | Security Services    | Static Data | Open4Business | - 6 |
| Ser. Lange.         Weightings         Refer         Material and ser.           Fundt         Care         Polace          Appled Faller: Containe([Description], 'sale- costomers - lat')           polar-out-refer         -         -         -         -         -           polar-out-refer         -         -         -         -         -           polar-out-refer         -         -         -         -         -         -           polar-out-refer         -         -         -         -         -         -         -         -         -         -         -         -         -         -         -         -         -         -         -         -         -         -         -         -         -         -         -         -         -         -         -         -         -         -         -         -         -         -         -         -         -         -         -         -         -         -         -         -         -         -         -         -         -         -         -         -         -         -         -         -         -         -         -         -                                                                                                    | -51                      |                           | 45.                   |              |              |                |            |                   |                   |                      |             |               |     |
| See Lander, Wohneeds See File         Refere         Refere           Frant         Curr         Prod Graup         Appled Filter : Container(Description), 'sales - customers - lat')           promo         -         -         -         -         -         -         -         -         -         -         -         -         -         -         -         -         -         -         -         -         -         -         -         -         -         -         -         -         -         -         -         -         -         -         -         -         -         -         -         -         -         -         -         -         -         -         -         -         -         -         -         -         -         -         -         -         -         -         -         -         -         -         -         -         -         -         -         -         -         -         -         -         -         -         -         -         -         -         -         -         -         -         -         -         -         -         -         -         -         -                                                                                                    | LSS                      |                           | Adr                   | ministration | •            |                |            |                   |                   |                      |             |               |     |
| Front         Oran         Prof Grap           robust                                                                                                    | e Save Layout            | Workspaces Save Filt      | Filter Refresh        |              |              |                |            |                   |                   |                      |             |               |     |
| Applied Filter : Containing(Description), 'sales - castomers - lat')           Trpbin         T           sie - cattorery - led         -           sie - cattorery - led         -           sie - cattorery - led         Sie - cattorery - led           sie - cattorery - led         Sie - cattorery - led           sie - cattorery - led         Sie - cattorery - led           sie - cattorery - led         Sie - cattorery - led           sie - cattorery - led         Sie - cattorery - led           sie - cattory - led         Sie - cattorery - led <td></td> <td>Format</td> <td>Orr</td> <td>Find Group</td> <td></td> <td></td> <td></td> <td></td> <td></td> <td></td> <td></td> <td></td> <td></td>                                                                                                    |                          | Format                    | Orr                   | Find Group   |              |                |            |                   |                   |                      |             |               |     |
| Open         V         V         V           des - automers Ind<br>des - dutomers Ind<br>des - dutomers Ind<br>des - dutomers Ind<br>des - dutomers Ind<br>des - dutomers Ind         V         V                                                                                                    |                          |                           |                       |              |              |                | Applied    | Filter : Contains | ([Description], ' | sales - customers -  | ist')       |               |     |
| Abuse         Abuse         Verte         Verte         Sector           Victore         Verte         Verte         Sectore         Controlution           Victore         Verte         Verte         Sectore         Controlution           Victore         Verte         Verte         Sectore         Controlution           AdMant         Miculatione/Verte         0         Yes         Sectore         Controlution           AdMant         Miculatione/Verte         0         Yes         Sectore         Controlution           AdMant         Miculatione/Verte         0         Yes         Yes         Octobere/Lit           AdMant         Miculatione/Verte         0         Yes         Yes         Octobere/Lit           AdMant         Miculatione/Verte         1         Yes         Octobere/Lit         Octobere/Lit           AdMant         Miculatione/Verte         1         Yes         Octobere/Lit         Octobere/Lit           AdMant         Miculatione/Verte         2000         Yes         Octobere/Lit         Octobere/Lit           AdMant         Miculatione/Verte         2000         Yes         Octobere/Lit         Octobere/Lit           AdMant         Miculatione/Verte                                                                                                    | scription                |                           |                       | Ŷ            |              |                |            |                   |                   |                      |             |               |     |
| Advances         Control         View         Norder         View         Norder         Control           GASMan         Mouthmeend         Advances/Parcetta         Advances/Parcetta <td< td=""><td>k sales - customers - li</td><td>list</td><td></td><td></td><td></td><td></td><td></td><td></td><td></td><td></td><td></td><td></td><td></td></td<>                                                          | k sales - customers - li | list                      |                       |              |              |                |            |                   |                   |                      |             |               |     |
| Market Kar         Columbrate         Columbrate         Columbrate         Columbrate         Columbrate         Columbrate         Mone         Mone         M                                                                                                    | Salas - Customers - Li   | let.                      |                       |              |              |                |            |                   |                   |                      |             |               |     |
| Adjustment         Columnitation         Columnitation         Columnitati                                                                                                    | Jarea - Customera - Li   | 201                       |                       |              |              |                |            |                   |                   |                      |             |               |     |
| relation         Kolume         Kolume         Kolum                                                                                                    | Grid Captions            |                           |                       |              | _            |                |            |                   |                   |                      |             |               |     |
| SASMan         MicutameTudii         MicutameTudii </td <td>FormName</td> <td>ColumnName</td> <td>Caption</td> <td>Width</td> <td>Allow/Sizing</td> <td>Visible</td> <td>Locked</td> <td>SortOrder</td> <td>UserEditable</td> <td>ControlName</td> <td></td> <td></td> <td></td>                     | FormName                 | ColumnName                | Caption               | Width        | Allow/Sizing | Visible        | Locked     | SortOrder         | UserEditable      | ControlName          |             |               |     |
| KAJSMan         Kindstamerikantika         Kontomerikantika         No         Ya         1         Ya         Contomerikantika           KAJSMan         Kindstamerikantika         Kontomerikantika         Ya         Ya         1         Ya         problematika           KAJSMan         Kindstamerikantika         Kontomerikantika         Ya         Ya         -1         Ya         problematika           KAJSMan         Kindstamerika         Kontomerikantika         Ya         Ya         -1         Ya         problematika           KAJSMan         Kindstamerika         Kontomerikantika         Ya         Ya         -1         Ya         problematika           KAJSMan         Kindstamerika         Kontomerikantika         Ya         Ya         -1         Ya         problematika           KAJSMan         Kindstamerikantika         Kontomerikantika         Ya         Ya         -1         Ya         problematika           KAJSMan         Kindstamerikantika         Kontomerikantika         Ya         Ya         -1         Ya         Problematika           KAJSMan         Kindstamerikantika         Kontomerikantika         Ya         Ya         -1         Ya         Problematika           KAJSMan                                                                                                    | fmSALSMain               | fldCustomerID             | fidCustomerID         | 0            | Yes          | No             | Yes        |                   | 1 Yes             | gvCustomerList       |             |               |     |
| SASMan         Mbgarteentility         Mbgarteentility <td>fmSALSMain</td> <td>fldCustomerParentID</td> <td>D fidCustomerParentID</td> <td>0</td> <td>Yes</td> <td>No</td> <td>Yes</td> <td></td> <td>1 Yes</td> <td>gvCustomerList</td> <td></td> <td></td> <td></td> | fmSALSMain               | fldCustomerParentID       | D fidCustomerParentID | 0            | Yes          | No             | Yes        |                   | 1 Yes             | gvCustomerList       |             |               |     |
| SASMan         Setabol         Setabol <th< td=""><td>rmSALSMain</td><td>fldDepartmentID</td><td>fldDepartmentID</td><td>0</td><td>Yes</td><td>No</td><td>Yes</td><td></td><td>1 Yes</td><td>gvCustomerList</td><td></td><td></td><td></td></th<>                                                                                                    | rmSALSMain               | fldDepartmentID           | fldDepartmentID       | 0            | Yes          | No             | Yes        |                   | 1 Yes             | gvCustomerList       |             |               |     |
| GAUMA         MitaxCode         TaxCode         To         Ye         Ye                                                                                                    | TmSALSMain               | fldSiteID                 | fidSiteID             | 0            | Yes          | No             | Yes        |                   | 1 Yes             | gvCustomerList       |             |               |     |
| SALSMan         MicutamerGo         CultamerGo         CultamerGO         CultamerG                                                                                                    | fmSALSMain               | fldTaxCode                | TaxCode               | 75           | Yes          | No             | Yes        |                   | 1 Yes             | gvCustomerList       |             |               |     |
| KALMan     KALatamentrya     Customertrya     Quby     Ves     Ves     1 Ves     Octamental       KALMan     Micharentrau     Castomertrau     S     Ves     Pes     Q     Yes     Q       KALMan     Micharentrau     Castomertrau     S     Ves     Yes     Q     Yes     Qubatemetat       KALMan     Micharentrau     Depatrent     Pes     Yes     Yes     Qubatemetat     Qubatemetat       KALMan     Micharentrau     Depatrent     Pes     Yes     Yes     Pes     Qubatemetat       KALMan     Micharentrau     Castomeritation     Sitelacoritation     Sitelacoritation     Gubatemetation     Qubatemetation       KALMan     Micharentrau     Castomeritation     Sitelacoritation     Yes     Yes     Pes     Qubatemetation       KALMan     Micharentrau     Castomeritation     Sitelacoritation     Yes     Yes     Pes     Pes       KALMan     Micharentrau     Castomeritation     Sitelacoritation     Sitelacoritation     Sitelacoritation     Pes     Pes     Pes     Pes     Pes     Pes     Pes     Pes     Pes     Pes     Pes     Pes     Pes     Pes     Pes     Pes     Pes     Pes     Pes     Pes     Pes                                                                                                    | TmSALSMain               | fldCustomerCode           | CustomerCode          | 131          | Yes          | Yes            | Yes        |                   | 0 Yes             | gvCustomerList       |             |               |     |
| Kál.Xián         Kólastiment/have         Customent/kave         Visit         Yisit         Yisit <th< td=""><td>rmSALSMain</td><td>fldCustomerType</td><td>CustomerType</td><td>109</td><td>Yes</td><td>Yes</td><td>Yes</td><td></td><td>1 Yes</td><td>gvCustomerList</td><td></td><td></td><td></td></th<>                                                                                                    | rmSALSMain               | fldCustomerType           | CustomerType          | 109          | Yes          | Yes            | Yes        |                   | 1 Yes             | gvCustomerList       |             |               |     |
| GALMan         Microsoftem         Department         Department         Price         Yes         Yes         Yes         Optimer           GALMan         Microsoftem         Synthem         Price         Yes         4         Yes         pCultementation           GALMan         Microsoftem         Synthem         Yes         Yes         4         Yes         pCultementation           GALMan         Microsoftem         Synthem         Yes         Yes         Yes         pCultementation           GALMan         Microsoftem/YebiG         Calment/YebiG         Calment/YebiG         Calment/YebiG         Calment/YebiG         Calment/YebiG         Calment/YebiG         Calment/YebiG         Calment/YebiG         Calment/YebiG         Calment/YebiG         Calment/YebiG         Calment/YebiG         Calment/YebiG         YebiG                                                                                                    | TmSALSMain               | fldCustomerName           | CustomerName          | 335          | Yes          | Yes            | Yes        |                   | 2 Yes             | gvCustomerList       |             |               |     |
| KALMAn         Kitterpfame         Depfame         Prof         Yes         Yes                                                                                                    | fmSALSMain               | fldDepartment             | Department            | 89           | Yes          | Yes            | Yes        |                   | 3 Yes             | gvCustomerList       |             |               |     |
| GALSMan         Mitablescoption         Strike         Yes         S Yes         pCutameritat           SALSMan         Mitablescoption         Lith         Yes         Yes         S Yes         pCutameritat           SALSMan         Mitablescoption         Cutameritation         Lith         Yes         Yes         S Yes         pCutameritat           SALSMan         Mitablescoption         Cutameritation         Cutameritation         Cutameritation         PCutameritation           SALSMan         Mitablescoption         Cutameritation         S Yes         Yes         Yes         Option         PCutameritation           SALSMan         Mitablescoption         Cutameritation         Yes         Yes         S Yes         PCutameritation         PCutameritation           SALSMan         Mitablescoption         Cutameritation         Yes         Yes         Yes         PCutameritation         PCutameritation           SALSMan         Mitablescoption         Cutameritation         PCutameritation         PCutameritation         PCutameritation           SALSMan         Mitablescoption         Table         Yes         Yes         Yes         PCutameritation           SALSMan         Mitablescoption         Table         Yes         Yes <td>TmSALSMain</td> <td>fldDeptName</td> <td>DeptName</td> <td>75</td> <td>Yes</td> <td>Yes</td> <td>Yes</td> <td></td> <td>4 Yes</td> <td>gvCustomerList</td> <td></td> <td></td> <td></td>                                                                                                    | TmSALSMain               | fldDeptName               | DeptName              | 75           | Yes          | Yes            | Yes        |                   | 4 Yes             | gvCustomerList       |             |               |     |
| GALMan         MotomeroPolia         CustomeroPolia         CustomeroPolia </td <td>rmSALSMain</td> <td>fldSiteDescription</td> <td>SiteDescription</td> <td>111</td> <td>Yes</td> <td>Yes</td> <td>Yes</td> <td></td> <td>5 Yes</td> <td>gvCustomerList</td> <td></td> <td></td> <td></td>                | rmSALSMain               | fldSiteDescription        | SiteDescription       | 111          | Yes          | Yes            | Yes        |                   | 5 Yes             | gvCustomerList       |             |               |     |
| SALMAn         Moutherer/Wolks         Culturer/Wolks         Lili         Yes         Yes         7 Yes         pCulturer/Mol<br>Salman         Discherer/Wolks           SALMAn         Moutherer/Wolks         Culturer/Whore/Nu         Lift         Yes         Yes         9 Yes         pCulturer/Lift           SALMAn         Moutherer/Whore/Nu         Culturer/Whore/Nu         Lift         Yes         Yes         9 Yes         gCulturer/Lift           GALMAn         Moutherer/Whore/Nu         Culturer/Whore/Nu         Lift         Yes         Yes         9 Yes         gCulturer/Lift           GALMAn         Moutherer/Whore/Nu         Culturer/Whore/Nu         Lift         Yes         Yes         9 Yes         gCulturer/Lift           GALMAN         Moutherer/Whore/Nu         Lift         Yes         Yes         10 Yes         gCulturer/Lift           GALMAN         Moutherer/Y         Lift         Yes         Yes         11 Yes         gCulturer/Lift           GALMAN         Moutherer/Yes         Currer/Y         Sife         Yes         12 Yes         gCulturer/Lift                                                                                                    | fmSALSMain               | fldCustomerCreditL        | CustomerCreditLimit   | 146          | Yes          | Yes            | Yes        |                   | 6 Yes             | gvCustomerList       |             |               |     |
| GALSMain         AdductamerPhone         ContamerPhone         Ves         Ves         If Yes         Op/CatamerIda           GALSMain         AdductamerRegio         CustomerRegio         StatemerRegio         StatemerRegio                                                                                                    | fmSALSMain               | fldCustomerWebSite        | e CustomerWebSite     | 121          | Yes          | Yes            | Yes        |                   | 7 Yes             | gvCustomerList       |             |               |     |
| SALSMan         MoCustomer VATIVo         Quitomer VATIVo         Quitomer VATIVo         Ves         Yes         Yes         Period         OnCustomer VATIVo         Quitomer VATIVo         Quitomer VATIVo         Quitomer VATIVo         Period         Yes         Yes         Period         OnCustomer VATIVo         Quitomer VATIVo         Quitomer VATIVO         Quitomer VATIVO                                                                                                    | mSALSMain                | fldCustomerPhone          | CustomerPhoneNu       | 147          | Yes          | Yes            | Yes        |                   | 8 Yes             | gvCustomerList       |             |               |     |
| SALMan         Mountementagin         Customentagin         Customentagin         Customentagin         Customentagin           SALMan         Mattande         Taxibate         75         Yes         Yes         11         Yes         Octomentagin           SALMan         Mattande         75         Yes         Yes         11         Yes         Octomentagin           SALMan         Mountery         Currency         Station         Yes         Yes         12         Yes         pic/Customentagin                                                                                                    | fmSALSMain               | fldCustomerVATNo          | CustomerVATNo         | 132          | Yes          | Yes            | Yes        |                   | 9 Yes             | gvCustomerList       |             |               |     |
| SHLSMain         METanRate         Tas Rate         75         Yes         Yes         11         Yes         pr://cationerlist           SHLSMain         R6/Currency         Currency         Dizz         Yes         Yes         12         Yes         pr://cationerlist                                                                                                    | fmSALSMain               | fldCustomerRegNo          | CustomerRegNo         | 121          | Yes          | Yes            | Yes        | 1                 | 0 Yes             | gvCustomerList       |             |               |     |
| SALSMain fidCurrency Currency 102 Yes Yes Yes 12 Yes grCustomerList                                                                                                    | rmSALSMain               | fldTaxRate                | TaxRate               | 75           | Yes          | Yes            | Yes        | 1                 | 1 Yes             | gvCustomerList       |             |               |     |
|                                                                                                    | rmSALSMain               | fidCurrency               | Currency              | 102          | Yes          | Yes            | Yes        | 1                 | 2 Yes             | gvCustomerList       |             |               |     |
| SALSMain fidisDebtor IsDebtor 75 Yes Yes Yes 13 Yes gvCustomerList                                                                                                    | fmSALSMain               | fldIsDebtor               | IsDebtor              | 75           | Yes          | Yes            | Yes        | 1                 | 3 Yes             | gvCustomerList       |             |               |     |
| SALSMain fidAccountCode AccountCode 119 Yes Yes 14 Yes gvCustomerList                                                                                                    | rmSALSMain               | fidAccountCode            | AccountCode           | 119          | Yes          | Yes            | Yes        | 1                 | 4 Yes             | gvCustomerList       |             |               |     |
| SALSMain fldtsConsolidated IsConsolidated 127 Yes Yes 15 Yes gvCustomerList                                                                                                    | fmSALSMain               | fldIsConsolidated         | IsConsolidated        | 127          | Yes          | Yes            | Yes        | 1                 | 5 Yes             | gvCustomerList       |             |               |     |
| SALSMain fidOreditCheck CreditCheck 1114 Yes Yes Yes 16 Yes gvCustomerList                                                                                                    | rmSALSMain               | fldCreditCheck            | CreditCheck           | 114          | Yes          | Yes            | Yes        | 1                 | 6 Yes             | gvCustomerList       |             |               |     |
| SALSMain fildCreditChedDesc CreditChedDesc 124 Yes Yes 17 Yes 9/CustomerList                                                                                                    | fmSALSMain               | fldCreditCheckDesc        | CreditCheckDesc       | 124          | Yes          | Yes            | Yes        | 1                 | 7 Yes             | gvCustomerList       |             |               |     |
|                                                                                                    | Contains(IDescriptio     | on], 'sales - customers - | s-list') +            |              |              |                |            |                   |                   |                      |             |               | Fr  |
|                                                                                                    |                          | any, and - contailers -   | / -                   |              |              |                |            |                   |                   |                      |             |               | EC  |

#### **ALLOW SIZING AND VISIBLE**

The *AllowSizing* and *Visible* columns work in conjunction with each other.

- If AllowSizing = Yes and Visible = Yes, the column is visible in the data grid.
- If AllowSizing = **Yes** and Visible = **No**, the column is hidden but can be found in the column chooser and added to the data grid.
- If AllowSizing = No and Visible = No, the column is hidden and not available in column chooser.
- To set the value click in the field and pick Yes/No from the dropdown list.

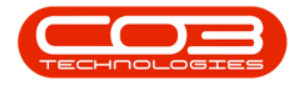

#### Edit a User

|                          |                     |                        |              | Grid Caption   | ns - BPO Configur   | ator : Version 2.4.0.4 | - Example Cor | mpany             |            |
|--------------------------|---------------------|------------------------|--------------|----------------|---------------------|------------------------|---------------|-------------------|------------|
| Home Accourt             | ts Call Centre Com  | pany Contract Departme | nts Human Re | esources Inver | tory Reporting      | Sales Securit          | Services      | Static Data Open4 | Business — |
| -51                      | <b>R</b> 4          | a.                     |              |                |                     |                        |               |                   |            |
|                          |                     | Administration •       |              |                |                     |                        |               |                   |            |
| e Save Layout Wor        | * Ref               | resh                   |              |                |                     |                        |               |                   |            |
| For                      | mat d Cur           | T a Find Group         |              |                |                     |                        |               |                   |            |
|                          |                     |                        |              | Applied        | Filter : Contains([ | Description], 'sales   | customers - I | isť)              |            |
| escription               |                     | Ŷ                      |              |                |                     |                        |               |                   |            |
| sales - customers - list |                     |                        |              |                |                     |                        |               |                   |            |
| Sales - Customers - List |                     |                        |              |                | (                   |                        |               |                   |            |
|                          |                     |                        |              | /-             |                     |                        |               |                   |            |
| Grid Captions            |                     |                        |              | <u> </u>       | <u> </u>            |                        |               |                   |            |
| FormName                 | ColumnName          | Caption                | Width        | AllowSizing    | Visible Locke       | d SortOrder            | UserEditable  | ControlName       |            |
| frmSALSMain              | fidCustomerID       | fldCustomerID          | 0            | No             | No Yes              |                        | 1 Yes         | gvCustomerList    |            |
| frmSALSMain              | fidCustomerParentI  | D fldCustomerParentID  | 0            | No             | No Yes              |                        | 1 Yes         | gvCustomerList    |            |
| frmSALSMain              | fldDepartmentID     | fldDepartmentID        | 0            | No             | No Yes              |                        | 1 Yes         | gvCustomerList    |            |
| frmSALSMain              | fidSiteID           | fidSiteID              | 0            | No             | No Yes              |                        | Yes           | gvCustomerList    |            |
| frmSALSMain              | fldTaxCode          | TaxCode                | 75           | Yes            | No Yes              | -                      | 1 Yes         | gvCustomerList    |            |
| frmSALSMain              | fidCustomerCode     | CustomerCode           | 131          | Yes            | Yes Yes             |                        | Yes           | gvCustomerList    |            |
| frmSALSMain              | fldCustomerType     | CustomerType           | 109          | Yes            | Yes Yes             |                        | 1 Yes         | gvCustomerList    |            |
| frmSALSMain              | fidCustomerName     | CustomerName           | 335          | Yes            | Yes Yes             |                        | 2 Yes         | gvCustomerList    |            |
| frmSALSMain              | fldDepartment       | Department             | 89           | Yes            | Yes Yes             |                        | 3 Yes         | gvCustomerList    |            |
| frmSALSMain              | fidDeptName         | DeptName               | 75           | Yes            | Yes Yes             |                        | i Yes         | gvCustomerList    |            |
| frmSALSMain              | fldSiteDescription  | SiteDescription        | 111          | Yes            | Yes Yes             |                        | 5 Yes         | gvCustomerList    |            |
| frmSALSMain              | fidCustomerCreditL. | CustomerCreditLimit    | 146          | Yes            | Yes Yes             |                        | 5 Yes         | gvCustomerList    |            |
| frmSALSMain              | fldCustomerWebSite  | e CustomerWebSite      | 121          | Yes            | Yes Yes             |                        | 7 Yes         | gvCustomerList    |            |
| frmSALSMain              | fidCustomerPhone    | . CustomerPhoneNumber  | 147          | Yes            | Yes Yes             |                        | 8 Yes         | gvCustomerList    |            |
| frmSALSMain              | fldCustomerVATNo    | CustomerVATNo          | 132          | Yes            | Yes Yes             |                        | 9 Yes         | gvCustomerList    |            |
| frmSALSMain              | fidCustomerRegNo    | CustomerRegNo          | 121          | Yes            | Yes Yes             | 1                      | Yes           | gvCustomerList    |            |
| frmSALSMain              | fldTaxRate          | TaxRate                | 75           | Yes            | Yes Yes             | 1                      | 1 Yes         | gvCustomerList    |            |
| frmSALSMain              | fidCurrency         | Currency               | 102          | Yes            | Yes Yes             | 1                      | 2 Yes         | gvCustomerList    |            |
| frmSALSMain              | fidIsDebtor         | IsDebtor               | 75           | Yes            | Yes Yes             | 1                      | 3 Yes         | gvCustomerList    |            |
| frmSALSMain              | fidAccountCode      | AccountCode            | 119          | Yes            | Yes Yes             | 1                      | i Yes         | gvCustomerList    |            |
| frmSALSMain              | fidIsConsolidated   | IsConsolidated         | 127          | Yes            | Yes Yes             | 1                      | 5 Yes         | gvCustomerList    |            |
| frmSALSMain              | fidCreditCheck      | CreditCheck            | 114          | Yes            | Yes Yes             | 1                      | 5 Yes         | gvCustomerList    |            |
|                          | All had be          | conduction difference  |              |                |                     |                        |               |                   |            |

#### LOCKED

For the *Locked* value, it is recommended to keep the standard configuration, unless there are fields that you want to disable for certain users.

• To set the value - click in the field and pick Yes/No from the dropdown list.

| • •                                                     |                          |                | Grid Captions - E  | PO Configurato | r : Version 2.4.0.4 | Example Cor  | mpany             | -6           |          |
|---------------------------------------------------------|--------------------------|----------------|--------------------|----------------|---------------------|--------------|-------------------|--------------|----------|
| Home Accounts Call Centre C                             | ompany Contract Departm  | ents Human Res | sources Inventory  | Reporting      | Sales Security      | Services     | Static Data Open4 | Business — d | P ×      |
| Save Layout Workspaces Save Filter                      | Administration -         |                |                    |                |                     |              |                   |              |          |
|                                                         |                          |                | tested films       | Carbola di Da  | and the states      |              |                   |              |          |
| Description                                             | φ                        |                | Applied Filter     | : contains([De | scription], sales - | ustomers - I | ist )             |              |          |
| (B) ealer - o stoware - let                             |                          |                |                    |                |                     |              |                   |              |          |
|                                                         |                          |                |                    |                |                     |              |                   |              | ſ        |
| g es sales - customers - usiq                           |                          |                |                    |                |                     |              |                   |              |          |
| Grid Captions                                           |                          |                |                    |                |                     |              |                   |              |          |
| FormName ColumnName                                     | Caption                  | Width          | AllowSizing Visibi | e Locked       | SortOrder           | UserEditable | ControlName       |              |          |
| frmSALSMain fldCustomerID                               | fldCustomerID            | 0              | No No              | Yes            | -1                  | Yes          | gvCustomerList    |              |          |
| frmSALSMain fldCustomerPare                             | ntID fldCustomerParentID | 0              | No No              | Yes            | -1                  | Yes          | gvCustomerList    |              |          |
| frmSALSMain fldDepartmentIE                             | fldDepartmentID          | 0              | No No              | Yes            | -1                  | Yes          | gvCustomerList    |              |          |
| frmSALSMain fidSiteID                                   | fidSiteID                | 0              | No No              | Yes            | -1                  | Yes          | gvCustomerList    |              |          |
| frmSALSMain fldTaxCode                                  | TaxCode                  | 75             | Yes No             | Yes            | -1                  | Yes          | gvCustomerList    |              |          |
| frmSALSMain fldCustomerCod                              | e CustomerCode           | 131            | Yes Yes            | Yes            | 0                   | Yes          | gvCustomerList    |              |          |
| frmSALSMain fldCustomerType                             | e CustomerType           | 109            | Yes Yes            | Yes            | 1                   | Yes          | gvCustomerList    |              |          |
| frmSALSMain fldCustomerNam                              | e CustomerName           | 335            | Yes Yes            | Yes            | 2                   | Yes          | gvCustomerList    |              |          |
| frmSALSMain fldDepartment                               | Department               | 89             | Yes Yes            | Yes            | 3                   | Yes          | gvCustomerList    |              |          |
| frmSALSMain fidDeptName                                 | DeptName                 | 75             | Yes Yes            | Yes            | 4                   | Yes          | gvCustomerList    |              |          |
| frmSALSMain fldSiteDescriptio                           | n SiteDescription        | 111            | Yes Yes            | Yes            | 5                   | Yes          | gvCustomerList    |              |          |
| frmSALSMain fidCustomerCrea                             | itt CustomerCreditLimit  | 146            | Yes Yes            | Yes            | 6                   | Yes          | gvCustomerList    |              |          |
| frmSALSMain fldCustomerWeb                              | Site CustomerWebSite     | 121            | Yes Yes            | Yes            | 7                   | Yes          | gvCustomerList    |              |          |
| frmSALSMain fidCustomerPhot                             | e CustomerPhoneNumber    | 147            | Yes Yes            | Yes            | 8                   | Yes          | gvCustomerList    |              |          |
| frmSALSMain fldCustomerVAT                              | No CustomerVATNo         | 132            | Yes Yes            | Yes            | 9                   | Yes          | gvCustomerList    |              |          |
| frmSALSMain fidCustomerReg                              | No CustomerRegNo         | 121            | Yes Yes            | Yes            | 10                  | Yes          | gvCustomerList    |              |          |
| frmSALSMain fldTaxRate                                  | TaxRate                  | 75             | Yes Yes            | Yes            | 11                  | Yes          | gvCustomerList    |              |          |
| frmSALSMain fldCurrency                                 | Currency                 | 102            | Yes Yes            | Yes            | 12                  | Yes          | gvCustomerList    |              |          |
| frmSALSMain fldIsDebtor                                 | IsDebtor                 | 75             | Yes Yes            | Yes            | 13                  | Yes          | gvCustomerList    |              |          |
| frmSALSMain fldAccountCode                              | AccountCode              | 119            | Yes Yes            | Yes            | 14                  | Yes          | gvCustomerList    |              |          |
| frmSALSMain fldIsConsolidate                            | d IsConsolidated         | 127            | Yes Yes            | Yes            | 15                  | Yes          | gvCustomerList    |              |          |
| frmSALSMain fidCreditCheck                              | CreditCheck              | 114            | Yes Yes            | Yes            | 16                  | Yes          | gvCustomerList    |              |          |
| frmSALSMain fldCreditCheckD                             | esc CreditCheckDesc      | 124            | Yes Yes            | Yes            | 17                  | Yes          | gvCustomerList    |              |          |
| × ✓ Contains([Description], 'sales - customers - list') | •                        |                |                    |                |                     |              |                   | Er           | it Filte |
| Open Windows 🔻                                          |                          |                |                    |                |                     |              |                   | 08 Nov 2022  | :        |

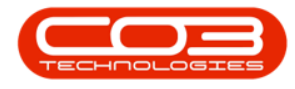

## SORT ORDER

*Sort Order* determines the order in which the columns are displayed in the data grid.

- Conf Captions EPO Configurator: Version 2.4.6 Loample Comparis

   Image: Accurate Captor
   Description
   Description
   Description
   Description
   Description
   Description
   Description
   Description
   Description
   Description
   Description
   Description
   Description
   Description
   Description
   Description
   Description
   Description
   Description
   Description
   Description
   Description
   Description
   Description
   Description
   Description
   Description
   Description
   Description
   Description
   Description
   Description
   Description
   Description
   Description
   Description
   Description
   Description
   Description
   Description
   Description
   Description
   Description
   Description
   Description
   Description
   Description
   Description
   Description
   Description
   Description
   Description
   Description
   Description
   Description
   Description
   Description
   Description
   Description
   Description
   Description
   Description
   Description
   <thDescription</th>
   <thDescription</th>
   <
- To set the value click in the field and type in the order number.

If you are the system administrator, and want to give grid caption access to a user, but not allow editing for certain fields, then set *UserEditable* to *No*. The user will be able to change the Caption and Width, but not AllowSizing, Visible, Locked or SortOrder.

> • To set the value - click in the field and pick Yes/No from the dropdown list.

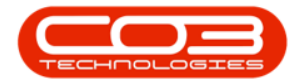

### Edit a User

| <ul> <li>Hone Accounts Cal Centre Company Contract Departments Human Resources Inventory Reporting Sales Security Services Static Data Open-Boarness</li> <li>Image: Image: Imag</li></ul> | - 6         |
|----------------------------------------------------------------------------------------------------|-------------|
|                                                                                                    |             |
|                                                                                                    |             |
|                                                                                                    |             |
| e Save Layout Workspaces Save Filter Refresh                                                                                                    |             |
| Format Qurr Find Group                                                                                                    |             |
| Anolied Filter: Contains((Description), 'sales - customers - list')                                                                                                    |             |
| escription                                                                                                    |             |
| Coades - customers - list                                                                                                    |             |
| - Salas - Octomers - List                                                                                                    |             |
| Tores - Codomis - Cod                                                                                                    |             |
| Grid Captions                                                                                                    |             |
| FormName ColumnName Caption Width AllowSizing Visible Locked SortOrder UserEditable ControlName                                                                                                    |             |
| fmSALSMain fldCustomerID fldCustomerID 0 No No Yes -1 Yes gvCustomerList                                                                                                    |             |
| fmSALSMain fdCustomerParentID fdCustomerParentID 0 No Yes -1 Yes gvCustomerList                                                                                                    |             |
| fmSALSMain fldDepartmentID fldDepartmentID 0 No No Yes -1 Yes gvCustomerList                                                                                                    |             |
| fmSALSMain fldSiteID fldSiteID 0 No No Yes -1 Yes gvCustomerList                                                                                                    |             |
| fmSALSMain fldTaxCode TaxCode 75 Yes No Yes -1 Yes gvCustomerList                                                                                                    |             |
| fmSALSMain fidCustomerCode CustomerCode 113 Yes Yes 0 Yes gvCustomerList                                                                                                    |             |
| fmSALSMain fldCustomerType CustomerType 109 Yes Yes Yes 1 Yes gvCustomerList                                                                                                    |             |
| fmSALSMain fidCustomerName CustomerName 333 Yes Yes 2 Yes gvCustomerList                                                                                                    |             |
| fmSALSMain fldDepartment Department 89 Yes Yes 3 Yes gvCustomerList                                                                                                    |             |
| fmSALSMain fidDeptName DeptName 75 Yes Yes Yes 9 4 Yes gvCustomerList                                                                                                    |             |
| fmSALSMain fldSiteDescription SiteDescription 1111 Yes Yes Yes 5 Yes grCustomerList                                                                                                    |             |
| fmSALSMain floCustomerCrediti CustomerCrediti.mit 146 Yes Yes Yes 6 Yes gvCustomerList                                                                                                    |             |
| fmSALSMain fldCustomerWebSite CustomerWebSite 121 Yes Yes Yes 7 Yes gvCustomerList                                                                                                    |             |
| fmSALSMain fldCustomerPhone CustomerPhoneNumber 147 Yes Yes 8 8 Yes gvCustomerList                                                                                                    |             |
| fmSALSMain fldCustomerVATNo CustomerVATNo 132 Yes Yes 9 Yes gvCustomerList                                                                                                    |             |
| fmSALSMain fldCustomerRegNo CustomerRegNo 121 Yes Yes 10 Yes gvCustomerList                                                                                                    |             |
| fmSALSMain fbdTaxRate TaxRate 75 Yes Yes 11 Yes guCustomerList                                                                                                    |             |
| fmS4LSMain fidOurrency Ourrency 102 Yes Yes Yes 12 Yes gvCustomerList                                                                                                    |             |
| fmSALSMain fd.lisoebtor Isoebtor 75 Yes Yes 13 Yes guCustomerList                                                                                                    |             |
| fmSALSMain fildAccountCode 119 Yes Yes Yes 14 Yes gvCustomerList                                                                                                    |             |
| fmSALSMain fidisConsolidated IsConsolidated 127 Yes Yes Yes 15 Yes guCustomerList                                                                                                    |             |
| fmSALSMain fibCreditCheck CreditCheck 114 Yes Yes Yes 16 Yes gvCustomerList                                                                                                    |             |
| fmSALSMain fldCreditChedxDesc CreditChedxDesc 124 Yes Yes 17 Yes gvCustomerList                                                                                                    |             |
| Contains([Description], 'sales - customers - lst') •                                                                                                    | E           |
| n Windows *                                                                                                    | 08 Nov 2022 |

#### SAVE

• Click on the *Save* button when you are done.

| ¥                            |                            |                       |               | Grid Cap    | tions - BPO    | Configurator | : Version 2.4.0.4  | Example Con     | ipany              |          | 6           |
|------------------------------|----------------------------|-----------------------|---------------|-------------|----------------|--------------|--------------------|-----------------|--------------------|----------|-------------|
| Home Accounts                | Call Centre Compa          | any Contract Departme | ents Human Ro | esources In | wentory        | Reporting    | Sales Security     | Services        | Static Data Open48 | lusiness | - 4         |
| -51 -                        | - R 45                     | 2                     |               |             |                |              |                    |                 |                    |          |             |
|                              | Cause Citizen - Danfe      | Administration •      |               |             |                |              |                    |                 |                    |          |             |
| ve Save Layout Works         | paces save river inter     | can .                 |               |             |                |              |                    |                 |                    |          |             |
| J Forma                      | t 🖌 Curr.                  | J Find Group J        |               |             |                |              |                    |                 |                    |          |             |
|                              |                            |                       |               | Applie      | ed Filter : Co | ontains([Des | ription], 'sales - | customers - lis | t')                |          |             |
| escription                   |                            | Ψ                     |               |             |                |              |                    |                 |                    |          |             |
| sales - customers - list     |                            |                       |               |             |                |              |                    |                 |                    |          |             |
| Sales - Customers - List     |                            |                       |               |             |                |              |                    |                 |                    |          |             |
|                              |                            |                       |               |             |                |              |                    |                 |                    |          |             |
| Grid Captions                |                            |                       |               |             |                |              |                    |                 |                    |          |             |
| FormName                     | ColumnName                 | Caption               | Width         | AllowSizing | Visible        | Locked       | SortOrder          | UserEditable    | ControlName        |          |             |
| frmSALSMain                  | fldCustomerID              | fidCustomerID         | 0             | No          | No             | Yes          | -1                 | Yes             | gvCustomerList     |          |             |
| rmSALSMain                   | fidCustomerParentID        | fidCustomerParentID   | 0             | No          | No             | Yes          | -1                 | Yes             | gvCustomerList     |          |             |
| frmSALSMain                  | fidDepartmentID            | fidDepartmentID       | 0             | No          | No             | Yes          | -1                 | Yes             | gvCustomerList     |          |             |
| frmSALSMain                  | fidSiteID                  | fidSiteID             | 0             | No          | No             | Yes          | -1                 | Yes             | gvCustomerList     |          |             |
| frmSALSMain                  | fidTaxCode                 | TaxCode               | 75            | Yes         | No             | Yes          | -1                 | Yes             | gvCustomerList     |          |             |
| frmSALSMain                  | fidCustomerCode            | CustomerCode          | 131           | Yes         | Yes            | Yes          | c                  | Yes             | gvCustomerList     |          |             |
| frmSALSMain                  | fldCustomerType            | CustomerType          | 109           | Yes         | Yes            | Yes          | 1                  | Yes             | gvCustomerList     |          |             |
| frmSALSMain                  | fidCustomerName            | CustomerName          | 335           | Yes         | Yes            | Yes          | 2                  | Yes             | gvCustomerList     |          |             |
| frmSALSMain                  | fidDepartment              | Department            | 89            | Yes         | Yes            | Yes          | 3                  | Yes             | gvCustomerList     |          |             |
| frmSALSMain                  | fidDeptName                | DeptName              | 75            | Yes         | Yes            | Yes          | 4                  | Yes             | gvCustomerList     |          |             |
| frmSALSMain                  | fidSiteDescription         | SiteDescription       | 111           | Yes         | Yes            | Yes          | 5                  | Yes             | gvCustomerList     |          |             |
| frmSALSMain                  | fldCustomerCreditL         | CustomerCreditLimit   | 146           | Yes         | Yes            | Yes          | 6                  | Yes             | gvCustomerList     |          |             |
| frmSALSMain                  | fidCustomerWebSite         | CustomerWebSite       | 121           | Yes         | Yes            | Yes          | 7                  | Yes             | gvCustomerList     |          |             |
| frmSALSMain                  | fidCustomerPhone           | CustomerPhoneNumber   | 147           | Yes         | Yes            | Yes          | 8                  | Yes             | gvCustomerList     |          |             |
| frmSALSMain                  | fidCustomerVATNo           | CustomerVATNo         | 132           | Yes         | Yes            | Yes          | s                  | Yes             | gvCustomerList     |          |             |
| frmSALSMain                  | fidCustomerRegNo           | CustomerRegNo         | 121           | Yes         | Yes            | Yes          | 10                 | Yes             | gvCustomerList     |          |             |
| frmSALSMain                  | fldTaxRate                 | TaxRate               | 75            | Yes         | Yes            | Yes          | 11                 | Yes             | gvCustomerList     |          |             |
| frmSALSMain                  | fidCurrency                | Currency              | 102           | Yes         | Yes            | Yes          | 12                 | Yes             | gvCustomerList     |          |             |
| frmSALSMain                  | fidIsDebtor                | IsDebtor              | 75            | Yes         | Yes            | Yes          | 13                 | Yes             | gvCustomerList     |          |             |
| frmSALSMain                  | fidAccountCode             | AccountCode           | 119           | Yes         | Yes            | Yes          | 14                 | Yes             | gvCustomerList     |          |             |
| frmSALSMain                  | fidIsConsolidated          | IsConsolidated        | 127           | Yes         | Yes            | Yes          | 15                 | Yes             | gvCustomerList     |          |             |
| frmSALSMain                  | fldCreditCheck             | CreditCheck           | 114           | Yes         | Yes            | Yes          | 16                 | Yes             | gvCustomerList     |          |             |
| frmSALSMain                  | fldCreditCheckDesc         | CreditCheckDesc       | 124           | Yes         | Yes            | Yes          | 17                 | Yes             | gvCustomerList     |          |             |
| Contains([Description], 'sal | les - customers - list') 👻 |                       |               |             |                |              |                    |                 |                    |          | Er          |
| a Mandaura w                 |                            |                       |               |             |                |              |                    |                 |                    |          | 08 New 2022 |

#### **Related Topics**

• Datagrids

MNU.014.001